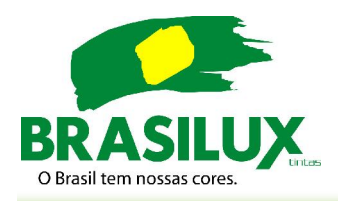

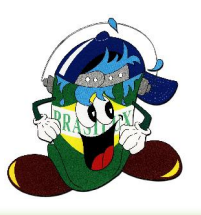

1-) Clique em salvar o arquivo disponibilizado na página e em seguida aperte o botão Execuar.

| Abrir arquiv | o - Aviso de 9                                        | 5egurança                                             |                                                                 |                                                      | × |
|--------------|-------------------------------------------------------|-------------------------------------------------------|-----------------------------------------------------------------|------------------------------------------------------|---|
| Deseja e     | xecutar este                                          | arquivo?                                              |                                                                 |                                                      |   |
|              | Nome: im38                                            | 80.exe                                                |                                                                 |                                                      |   |
|              | Editor: Inb                                           | <u>it Inc</u>                                         |                                                                 |                                                      |   |
|              | l ipo: Aplie                                          | cativo                                                |                                                                 |                                                      |   |
|              | De: F:\L                                              | JTILITARIOS\SC                                        | DFTWARE\EPOF                                                    | r.                                                   |   |
|              |                                                       |                                                       | <u>Executar</u>                                                 | Cancelar                                             |   |
| 🔽 Sempr      | e perguntar ante                                      | es de abrir este a                                    | arquivo                                                         |                                                      |   |
| U E          | mbora arquivos<br>po de arquivo p<br>oftware de edito | provenientes d<br>ode danificar se<br>pres em que voc | a Internet possa<br>eu computador. S<br>ê confia. <u>Qual é</u> | m ser úteis, este<br>5ó execute<br><u>: o risco?</u> |   |

2-) Na próxima tela, clique no botão Avançar

| Instalar Inbit Messenger Basic Edition                                                                                                    | × |
|----------------------------------------------------------------------------------------------------|---|
| Bem vindo a instalação do Inbit Messenger!                                                                                                  |   |
| Clique em 'Avançar' para continuar<br>Português                                                                                             |   |
| Atenção: Se você deseja instalar a Edição Empresarial, pare e saia da Instalação. Contate<br>support@inbit.com para obter a versão correta. |   |
| Avançar > Sair                                                                                                    |   |

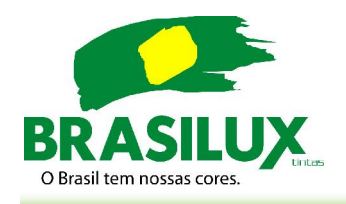

Manual de Instalação Inbit Messenger

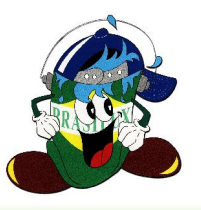

3-) Na próxima tela desmarque a opção IM ADMINISTRATOR (PORTUGUÊS) e deixe marcado somente a opção INBIT MESSENGER (PORTUGUÊS). Clique em AVANÇAR.

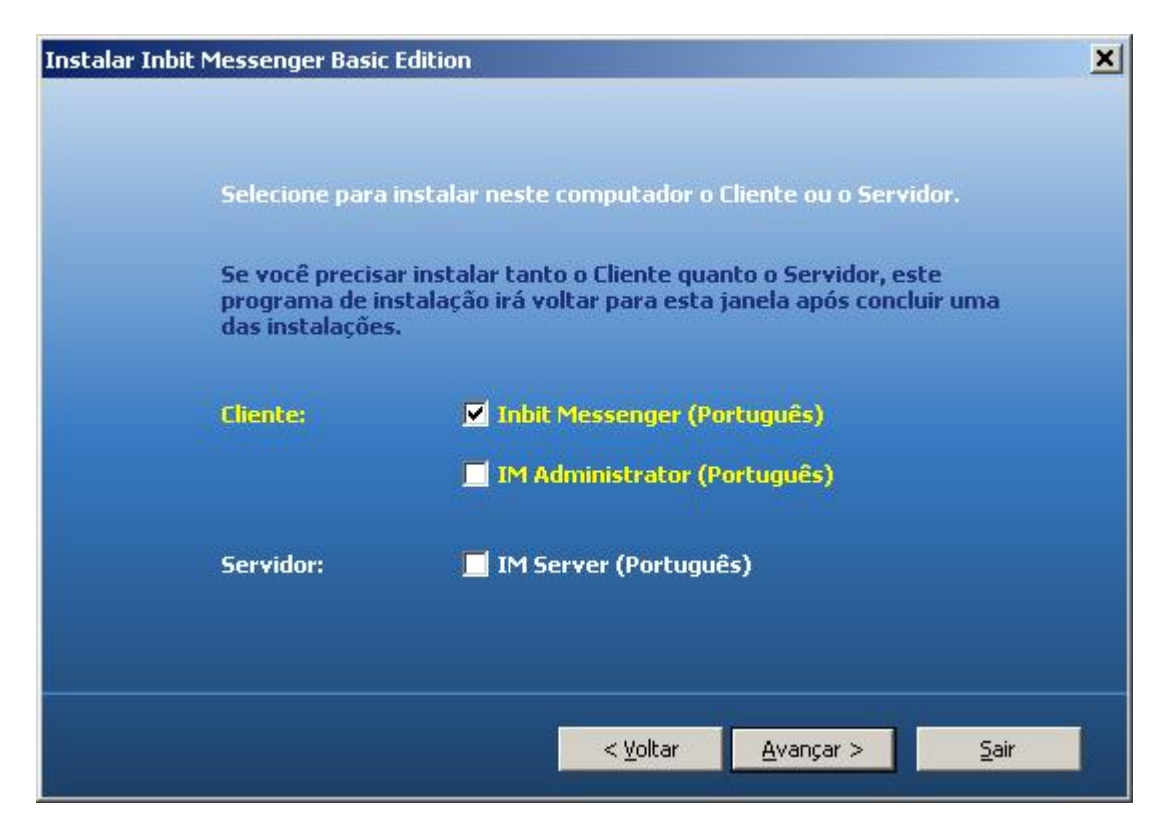

4-) Em seguida clique novamente no botão AVANÇAR

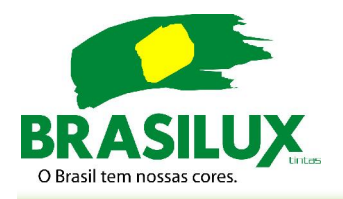

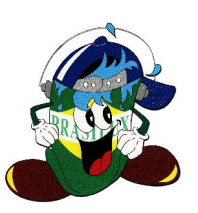

| Instalar Inbit | Messenger Basic Edition                                     | × |
|----------------|-------------------------------------------------------------|---|
|                | Instalar em: C:\Arquivos de programas\Inbit\Inbit Messenger |   |
|                | Inbit recomenda o uso do diretório padrão.                  |   |
|                | Espaço necessário em disco: 15.67 MB.                       |   |
|                |                                                             |   |
|                |                                                             |   |
|                |                                                             |   |
|                |                                                             |   |
|                |                                                             |   |
|                |                                                             |   |
|                |                                                             |   |
|                | < ⊻oltar <u>A</u> vançar > <u>S</u> air                     |   |

5-) Em seguida clique no botão CONCLUIR

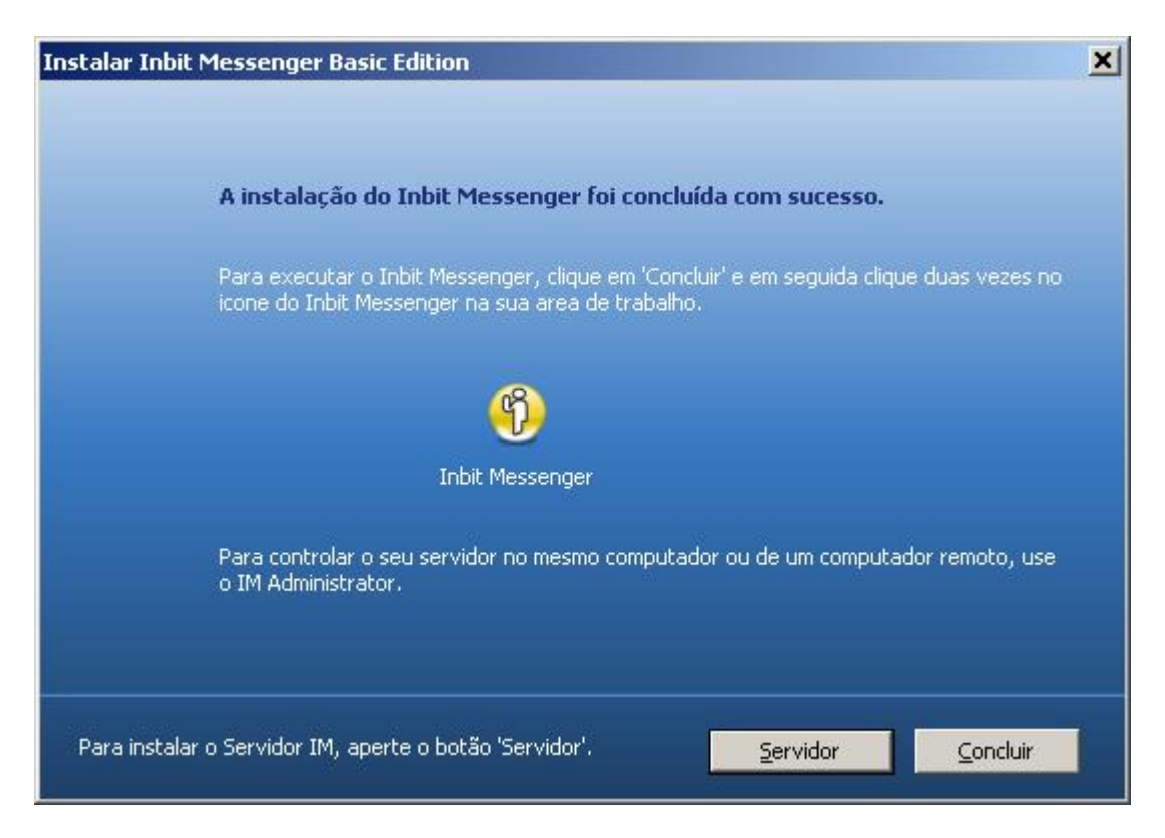

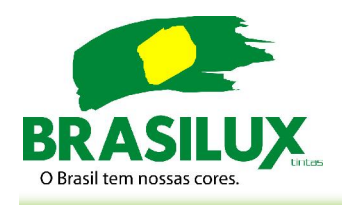

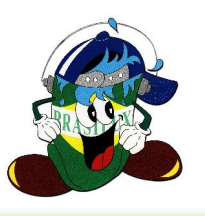

6-) Vá ao menu Iniciar > Programas > Inbit Messenger e abra o Programa. Em seguida, vá em configurações do Servidor. (Logo abaixo do botão entrar)

| Inbit Messenger                                          | - NX -               |
|----------------------------------------------------------|----------------------|
| <u>Arquivo M</u> ensagem <u>F</u> erra                   | mentas Aj <u>u</u> c |
| Entrar <u>C</u> omo:<br>≦enha:<br>Inbit <u>G</u> roup ID |                      |
| <u>Configurações do Serv</u>                             | vidor                |
| Iniciar um Novo Grupo na R                               | ede 24im;            |

7-) Escolha a opção Conectar ao Meu Servidor Corporativo e no campo Nome do Domínio ou Endereço IP, digite: www.brasilux.com.br e clique em Ok para fechar esta tela.

| Conectando ao Servidor                  |                     |   | XALT     |
|-----------------------------------------|---------------------|---|----------|
| Conectar ao Meu Servidor Coorpora       | itivo               | [ | ок       |
| Nome do <u>D</u> omínio ou endereco IP: | www.brasilux.com.br | - | Cancelar |
|                                         |                     |   | Porta >> |
| ⊂ <u>C</u> onectar a Rede 24im          |                     | Ĩ |          |
|                                         |                     |   |          |

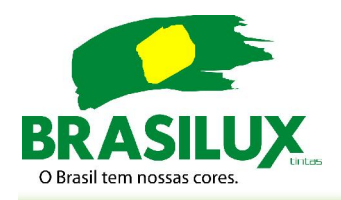

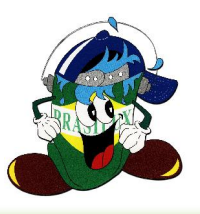

- 8-) Coloque o usuário e a senha que serão fornecidos pela Brasilux e aperte o botão entrar.
- O Programa está pronto para ser usado.

| 🐠 Inbit Messenger                                    | XI             |
|------------------------------------------------------|----------------|
| <u>A</u> rquivo <u>M</u> ensagem <u>F</u> erramentas | Aj <u>u</u> dā |
|                                                      |                |
|                                                      |                |
| Februar Conner                                       |                |
| Elitrar <u>C</u> ollio:                              | 6              |
| <u>l</u>                                             | e .            |
| Senha:                                               |                |
|                                                      |                |
| 17 100                                               |                |
|                                                      |                |
|                                                      |                |
|                                                      |                |
| 6 Entrar                                             |                |
| P Enda                                               |                |
|                                                      |                |
|                                                      |                |
| Configurações do Servidor                            |                |
|                                                      |                |
|                                                      |                |
|                                                      |                |
|                                                      |                |
| Iniciar um Novo Grupo na Rede 24                     | im             |
|                                                      |                |